## [Exchange 2019] Guide to Delete & Add Email Account on Android

Please use the steps below as a general guide on how to setup your account on an Android phone. Actual steps may differ slightly for different phone brands but they should usually be similar.

## To delete your current email account from your Android phone:

\*\* For users who already have your email account configured but wish to remove and re-add

1. Go to your Mail app -> Settings -> (select your email account) -> Tap on "Remove".

## To add your email account to your Android phone:

- 1. Go to your Mail app -> Settings -> Tap on "Add account"
- 2. Select "Exchange" as the account type
- 3. Enter your email address and password, then tap on "Sign In". Your Android phone will then attempt to an auto configuration.
- 4. If a "Apply security settings?" prompt shows up requesting you to apply some security settings, tap on "Apply" to complete the setup.
- 5. If your phone is not able to do auto configuration for any reason, use the following settings:

Email address: <your email address> Domain\Username: <your email address> Exchange Server: webmail19.mycloudmailbox.com Port: 443 Use SSL secure connection (SSL): Yes